# Make your IBM i...and career... SIZZLE

with WordPress and Drupal Workshop at OCEAN user group, Saturday, Nov. 19, 2016

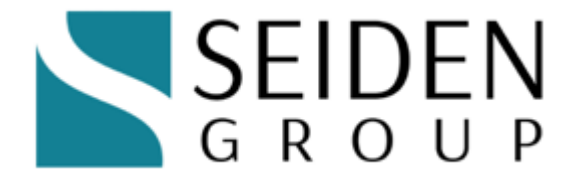

# http://seidengroup.com

The PHP on IBM i Experts

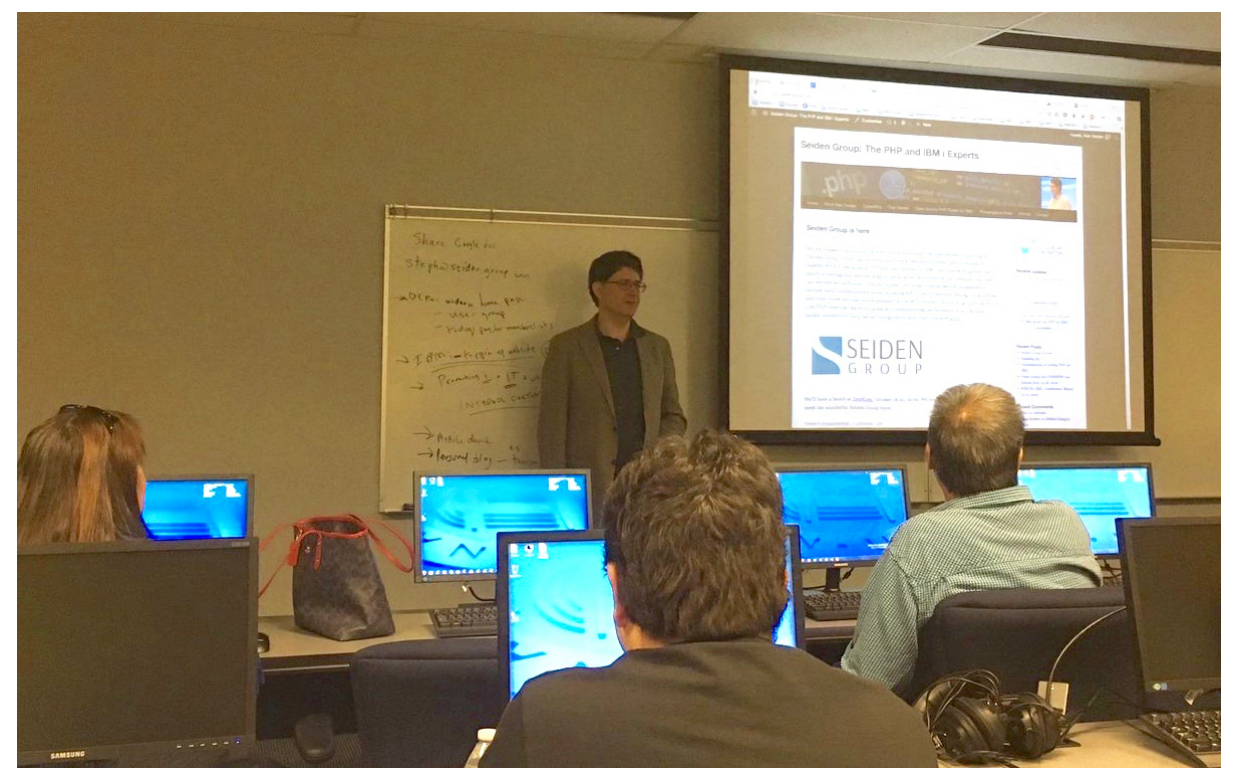

Alan Seiden leading Nov. 19, 2016 workshop at OCEAN. Photo: Charles Guarino

Start with discussion of goals of the group. OCEAN members wanted to:

- Create user group site
- Boost career with blog posts and articles
- Learn new technology
- See what IBM i could do
- Provide forum for executives to share company news
- Create portals with business information
- More...

MariaDB is new version of MySQL-compatible database on IBM i. It will be created by Zend for IBM.

It's still in an early stage...in future will get MariaDB once it's fully formed.

# MariaDB beta installation "Check the i" http://downloads.zend.com/zend-dbi/10.1.12/ZMARIADB-10.1.12\_0.zip

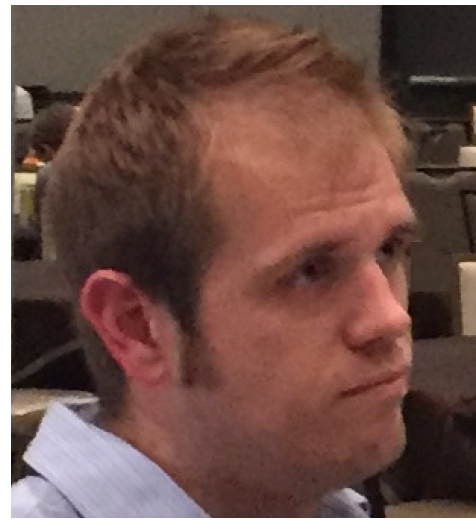

# Zend Server

Zend Server 8.55 (PHP 5.6) is official release. http://www.zend.com/en/products/server/downloads#IBM%20i

Zend Server 9 (PHP 7) is beta release, OK for this class http://repos.zend.com/zend-server/early-access/zs901-php7-ibmi/

Install Zend Server 9 if you don't have Zend Server installed already. BETA, just for this class. Includes MySQL. If you later install Zend Server 9 GA, you'll need to uninstall the beta first.

Subsystem/lib: ZENDPHP7

http://ipaddress:10091/ZendServer

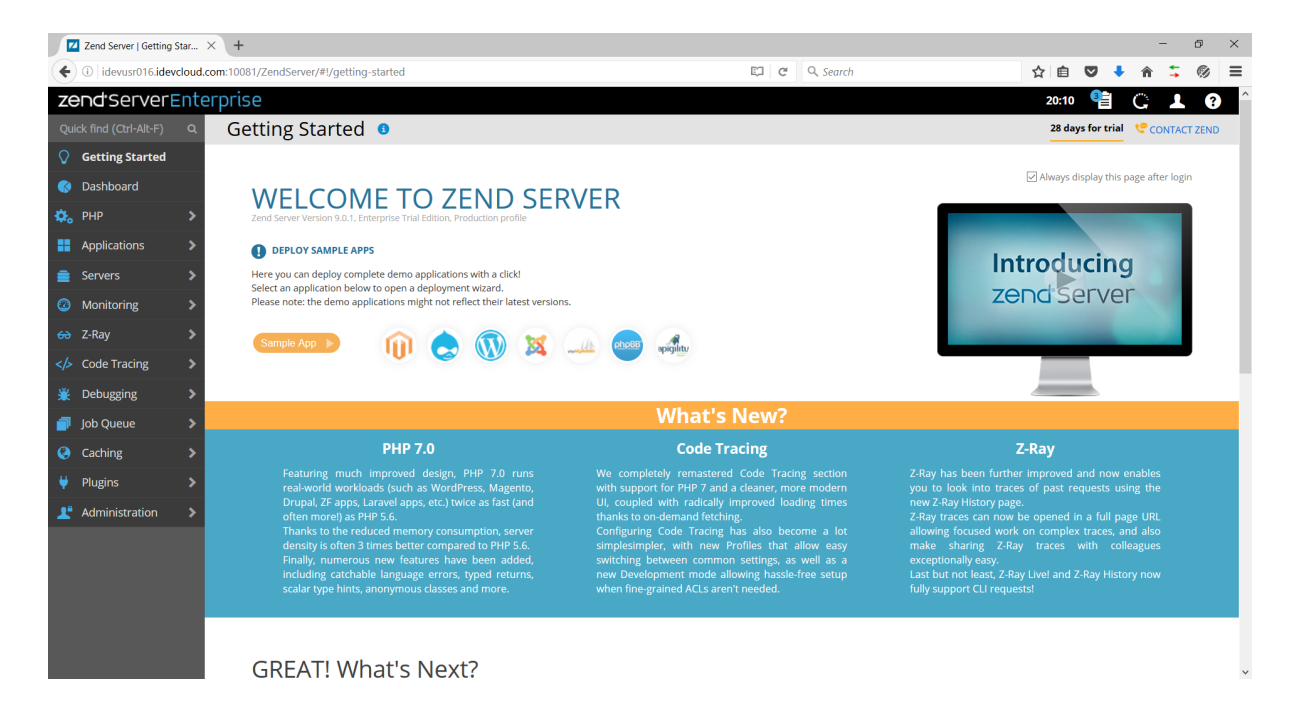

# Drupal deployment on IBM i from Zend Server

Click the drupal icon

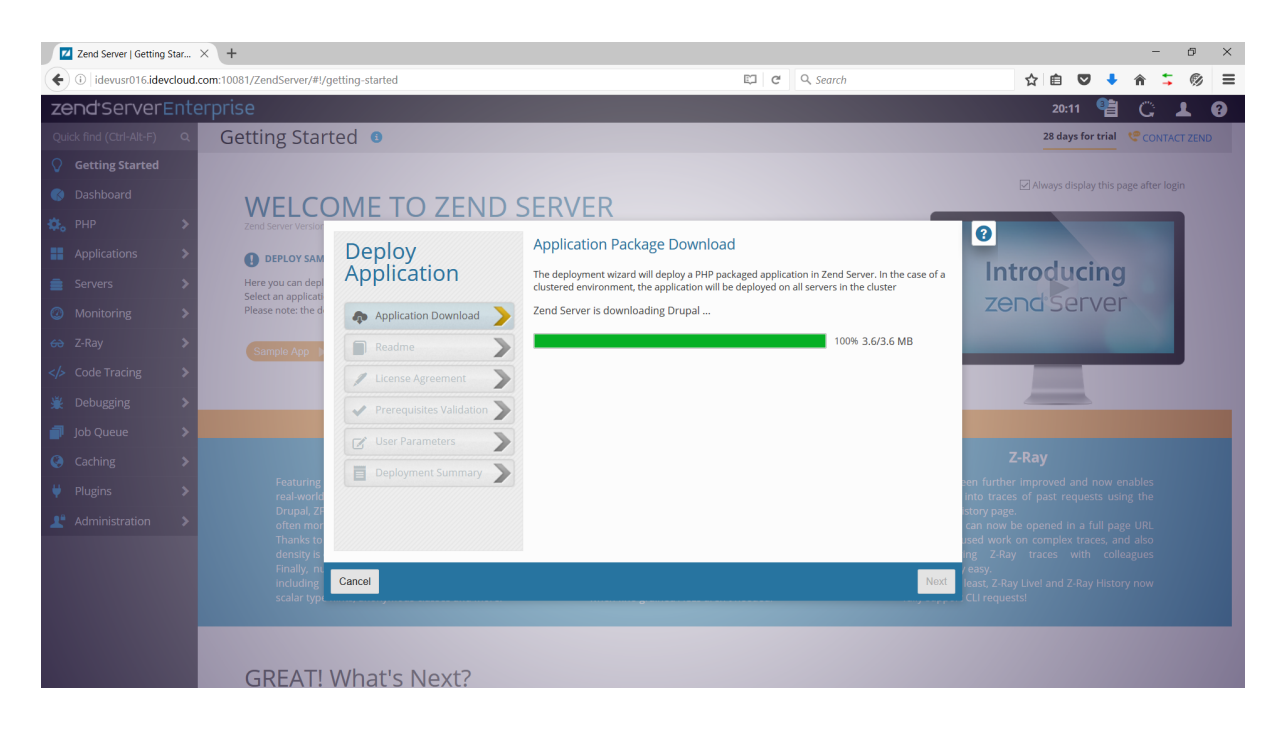

Now create another user. Could be "drupal@localhost" or "wordpress@localhost"

Start MySQL command-line utility to add users and do other things Or could have used PHPMyAdmin graphical tool

Call qp2term Cd /usr/local/mysql/bin Mysql -u root

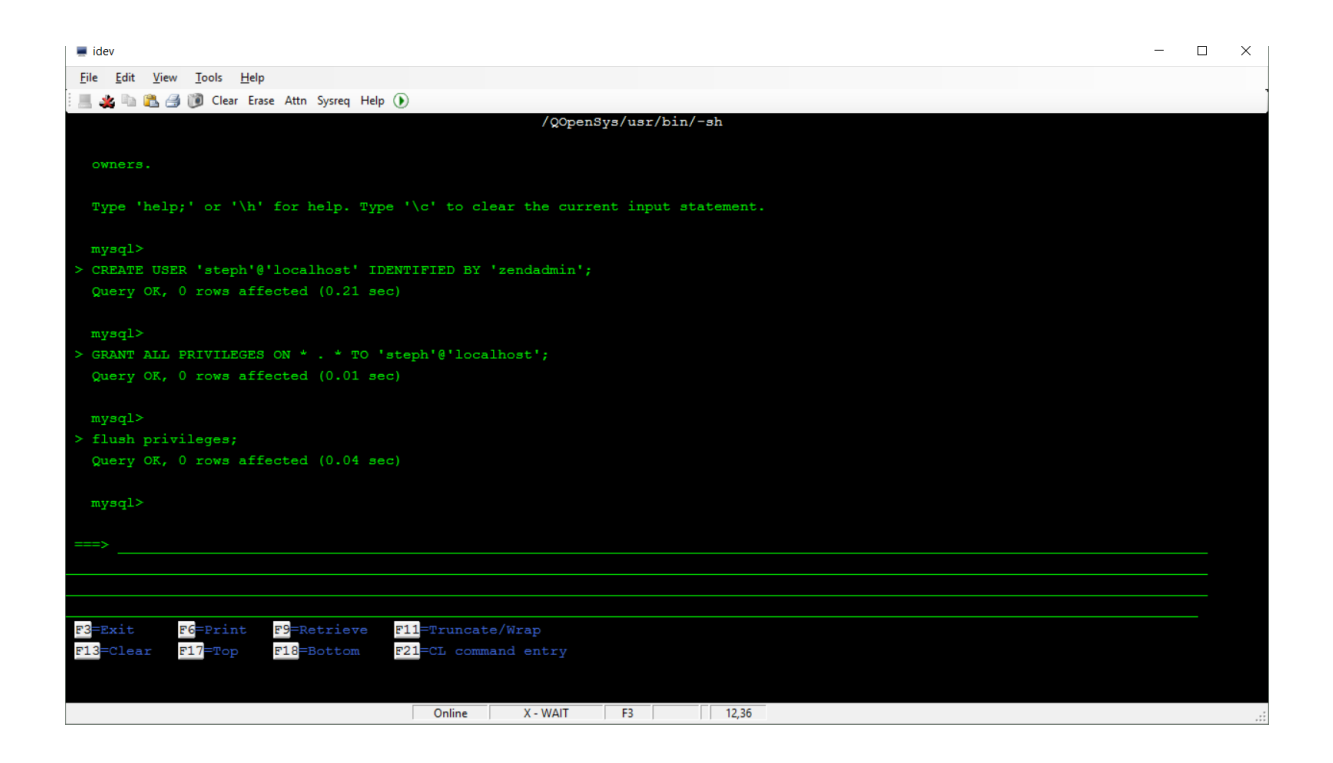

Optionally, deploy PHPMyAdmin to maintain MySQL/MariaDB databases <a href="http://rodflohr.com/deploy-phpmyadmin-using-zend-deployment/">http://rodflohr.com/deploy-phpmyadmin-using-zend-deployment/</a>

# Drupal installation, continued

Enter your mysql created user:

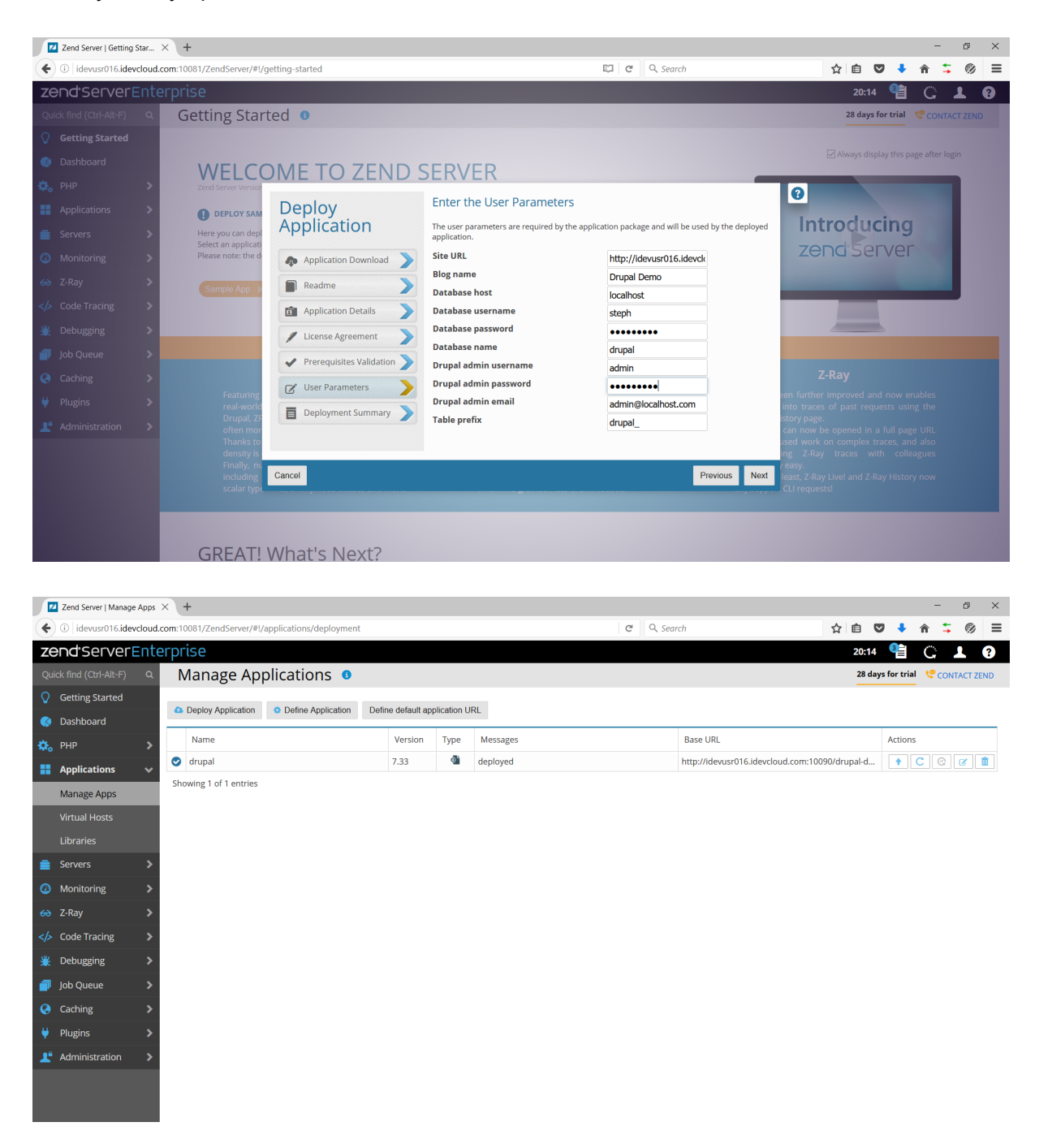

Drupal demo: http://idevusr016.idevcloud.com:10080/drupal-demo/?q=node

IDE....Zend Studio, Notepad++, PHP Storm

Zend Studio download here (free for IBM i users with one year of updates):

#### http://www.zend.com/en/products/studio/downloads

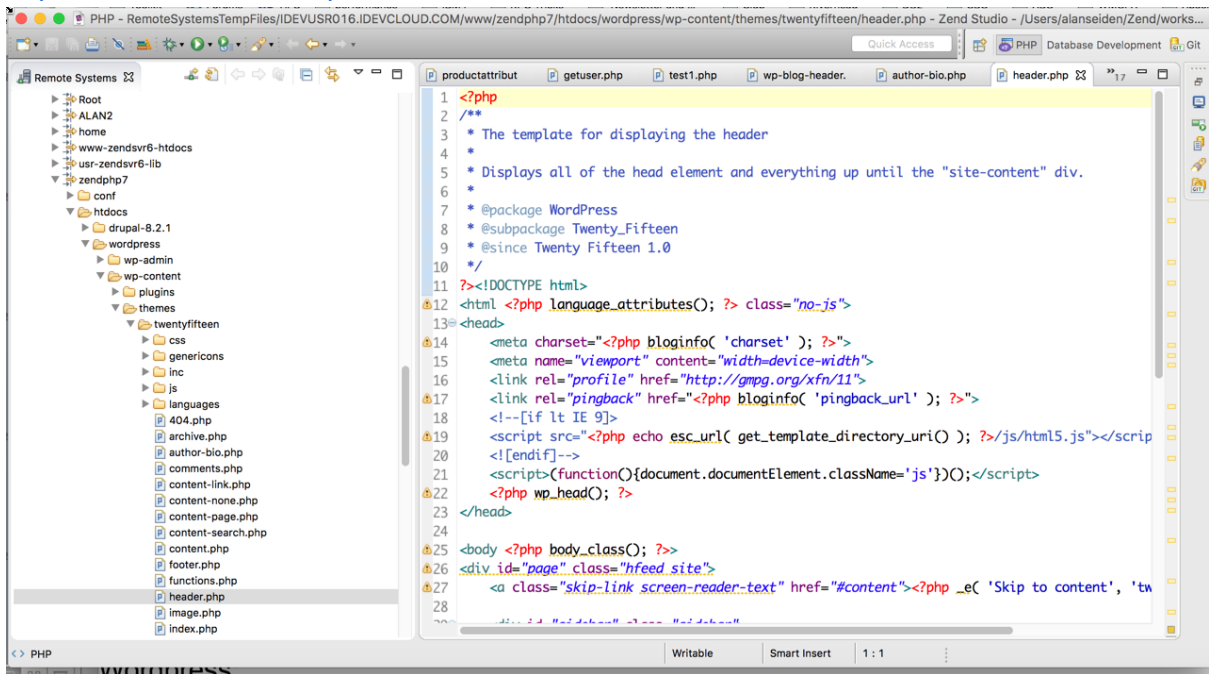

#### Wordpress

Hosting options for Wordpress:

- Local PC (XAMPP, apachefriends.org)
- Shared host (e.g. BlueHost)
- Wordpress.com (free or premium)
- IBM i (wordpress.org download)

To install Wordpress on IBM i:

Download Wordpress 4.1 from https://wordpress.org/download/release-archive/

Unzip and then FTP to your document root (e.g. /www/zendphp7/htdocs)

Change wp-config-sample.php to wp-config.php Add database configuration

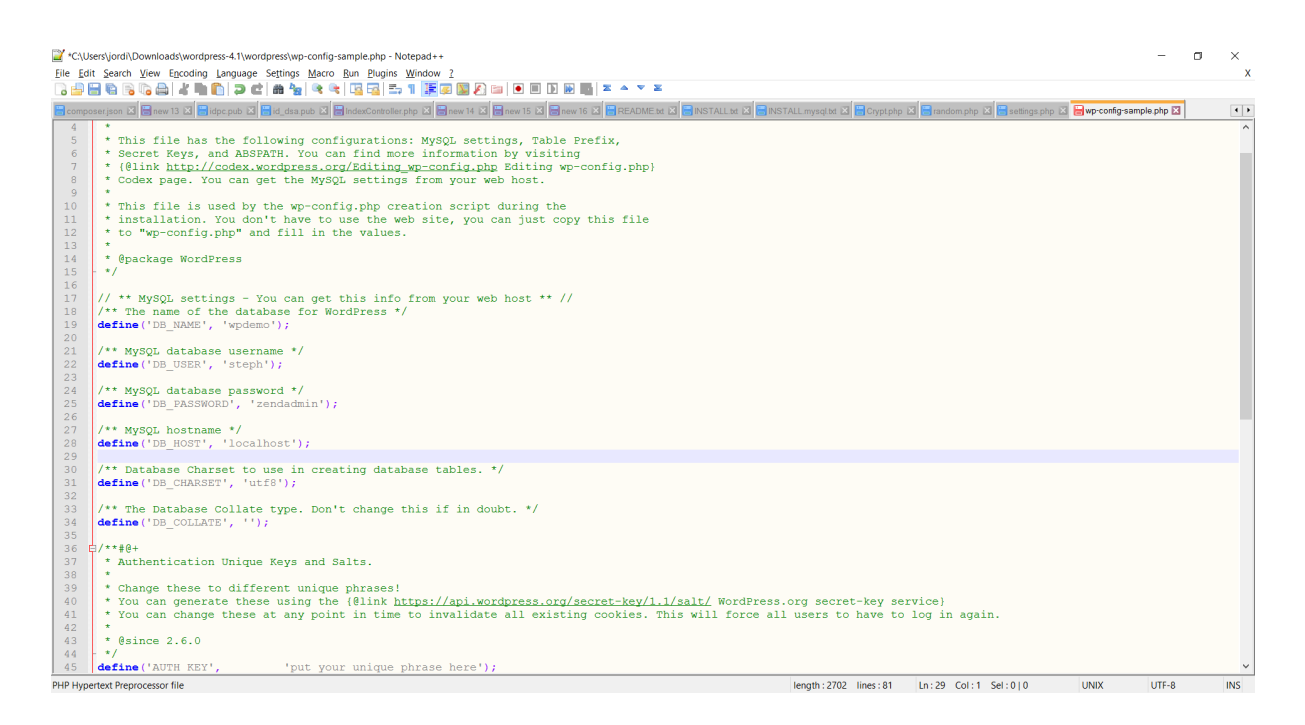

Now run the WordPress installation script. You'll be able to change these settings later if needed. You'll create the Wordpress admin password for logging into Wordpress. Installation URL on our demo system:

http://idevusr016.idevcloud.com:10080/wordpress/wp-admin/install.php

| Clients SBC - Go Drupal in                         | 📓 Inbox   Fa Roostify                                | 👶 🔹 My Tas                                            | 👶 • My Tas                                            | cP cPanel                                 | physd1.w                          | WordPres ×                           | Review | O Pull Requ | >   | + • | -          | đ | × |
|----------------------------------------------------|------------------------------------------------------|-------------------------------------------------------|-------------------------------------------------------|-------------------------------------------|-----------------------------------|--------------------------------------|--------|-------------|-----|-----|------------|---|---|
| ( idevusr016.idevcloud.com:10080/wordpress/wp-admi | in/install.php                                       |                                                       |                                                       |                                           | ଟ <b>୯</b> ୍                      | Search                               |        | ☆           | 1 V | +   | <b>î</b> 🕻 | ġ | ≡ |
|                                                    | Welcome                                              |                                                       |                                                       |                                           |                                   |                                      |        |             |     |     |            |   | ^ |
|                                                    | Welcome to the famou<br>you'll be on your way to     | s five-minute WordPres<br>o using the most extend     | ess installation pridable and powe                    | rocess! Just fill<br>erful personal p     | in the informa<br>publishing plat | ation below and<br>form in the world | 1.     |             |     |     |            |   |   |
|                                                    | Information r                                        | leeded                                                |                                                       |                                           |                                   |                                      |        |             |     |     |            |   |   |
|                                                    | Please provide the follo                             | wing information. Don                                 | n't worry, you ca                                     | n always chanį                            | ge these settir                   | ngs later.                           |        |             |     |     |            |   |   |
|                                                    | Site Title                                           | Wordpress Demo                                        |                                                       |                                           |                                   |                                      |        |             |     |     |            |   |   |
|                                                    | Username                                             | admin                                                 |                                                       |                                           |                                   |                                      |        |             |     |     |            |   |   |
|                                                    |                                                      | Usernames can have only a<br>@ symbol.                | alphanumeric chara                                    | cters, spaces, unde                       | erscores, hyphens                 | , periods, and the                   |        |             |     |     |            |   |   |
|                                                    | Password, twice                                      | •••••                                                 |                                                       |                                           |                                   |                                      |        |             |     |     |            |   |   |
|                                                    | automatically generated<br>for you if you leave this | •••••                                                 |                                                       |                                           |                                   |                                      |        |             |     |     |            |   |   |
|                                                    | Diank.                                               | Hint: The password should lower case letters, numbers | K<br>d be at least seven ch<br>rs, and symbols like ! | naracters long. To r<br>! " ? \$ % ^ & ). | make it stronger, i               | use upper and                        |        |             |     |     |            |   |   |
|                                                    | Your E-mail                                          | alan@seidengroup                                      | o.com<br>address before conti                         | nuing.                                    |                                   |                                      |        |             |     |     |            |   |   |
|                                                    | Privacy                                              | ☑ Allow search engi                                   | ines to index thi                                     | s site.                                   |                                   |                                      |        |             |     |     |            |   |   |
|                                                    | Install WordPress                                    |                                                       |                                                       |                                           |                                   |                                      |        |             |     |     |            |   | ~ |

Public site URL on demo system: <u>http://idevusr016.idevcloud.com:10080/wordpress/</u> Admin page: <u>http://idevusr016.idevcloud.com:10080/wordpress/</u>wp-admin Browse here: https://wordpress.org/plugins/ Automatic vs. manual installation

Manual steps:

- 1. Download your WordPress Plugin to your desktop.
- 2. If downloaded as a zip archive, extract the Plugin folder to your desktop.
- 3. Read through the "readme" file thoroughly to ensure you follow the installation instructions.
- 4. With your FTP program, upload the Plugin folder to the wp-content/plugins folder in your WordPress directory online.
- 5. Go to <u>Plugins</u> screen and find the newly uploaded Plugin in the list.
- 6. Click **Activate** to activate it.

Consider these plugins:

- WordFence Security
  - <u>https://wordpress.org/plugins/wordfence/</u>
  - Protects against brute force attacks, try to guess admin pw etc.
  - Chapter 5 of Peter Macintyre's book
- Akismet spam stopper for blog comments
  - <u>https://wordpress.org/plugins/akismet/</u>
- Includeme (include external file, such as PHP/DB2 etc in pages)
  - https://wordpress.org/plugins/include-me/
    - [includeme file="???.php']
    - 0
- TablePress (used by GRAR site)

Great public site based on WordPress on IBM i that calls RPG stored procedures: <a href="http://www.grar.com/">http://www.grar.com/</a>

# Screen shots from GRAR site setup

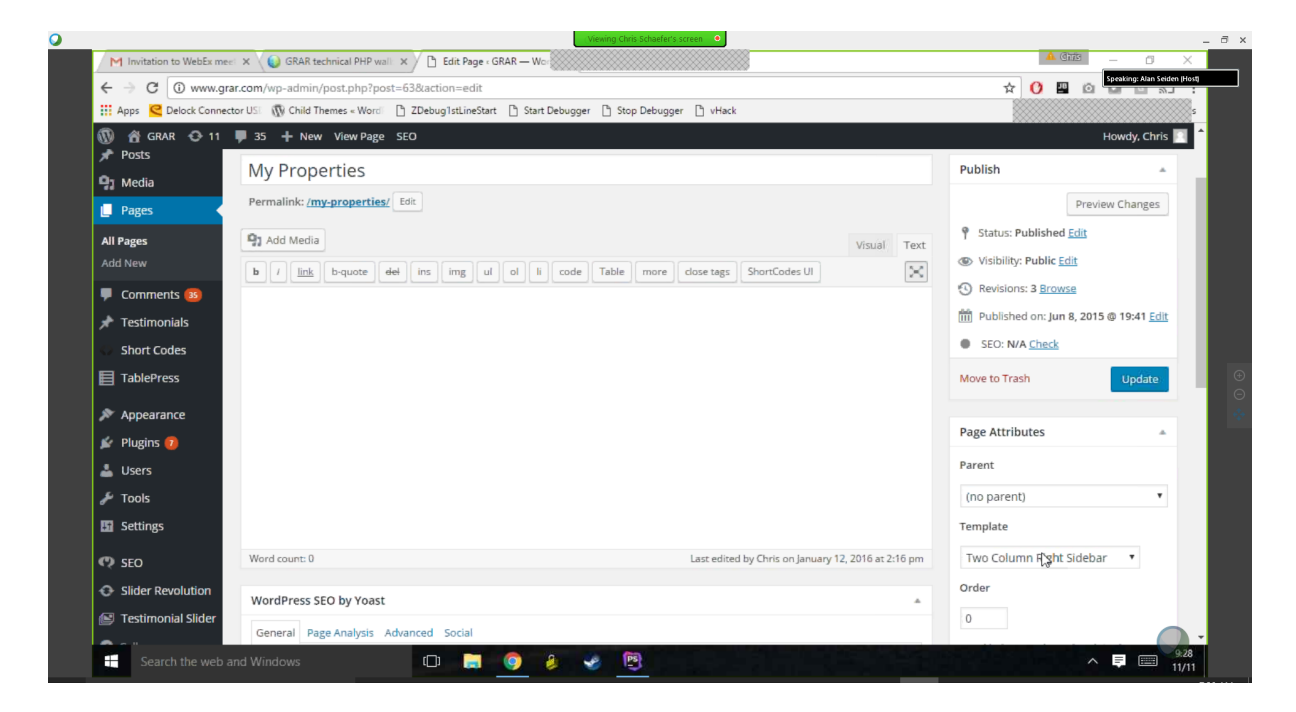

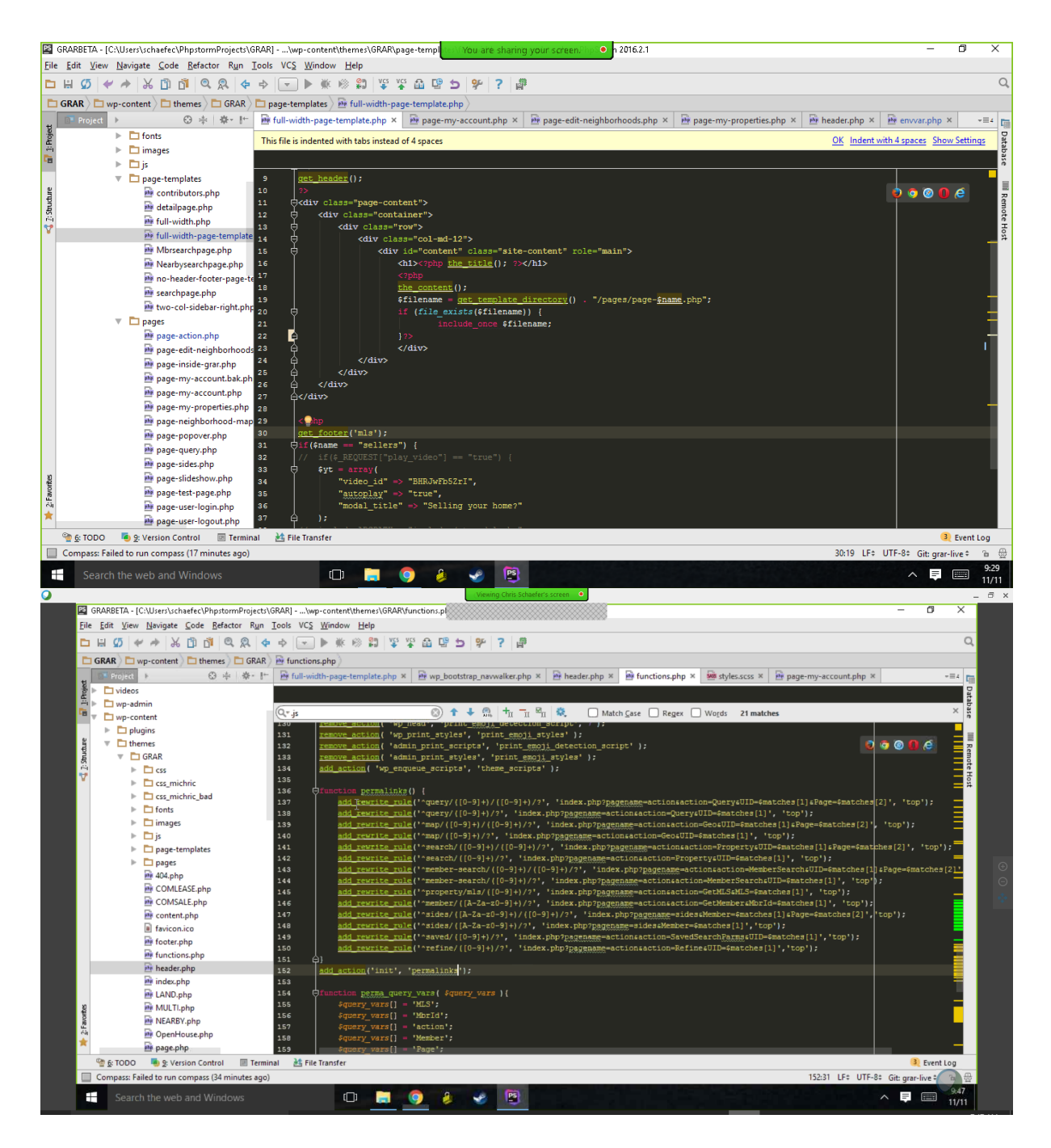

References:

Book with good plugin recommendations:

https://www.phparch.com/books/building-exceptional-websites-with-wordpress-thesis/

### How WordPress can run your custom PHP script that leverages DB2 Services

Live demo: <u>http://idevusr016.idevcloud.com:10080/wordpress/?p=34</u> Technique: Install "IncludeMe" WordPress plugin (<u>https://wordpress.org/plugins/include-me/</u>)

Screen shot of Plugins admin page:

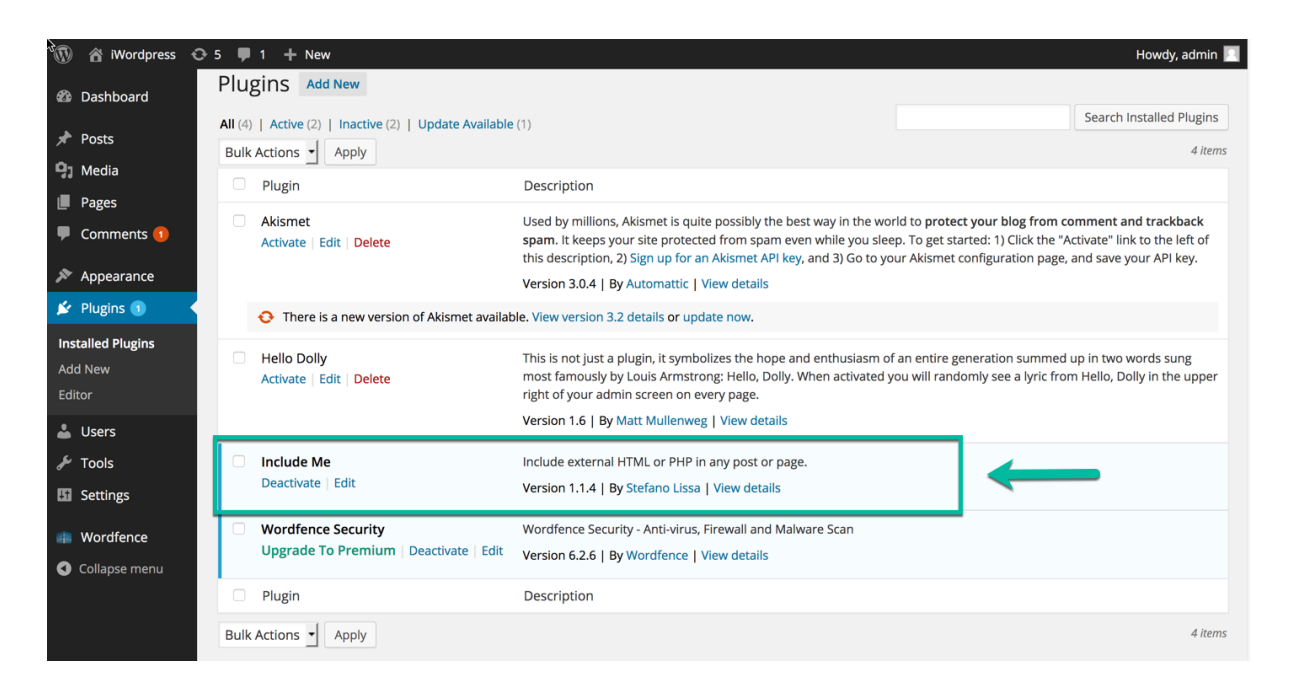

### Screen shot of My IBM i users blog post:

| े 🕅 🕋 iWordpress            | O 5 ♥ 1 + New View Post                                                                                                    |          |
|-----------------------------|----------------------------------------------------------------------------------------------------|----------|
| 🖚 Dashboard                 | <u>WordPress 4.6.1</u> is available! <u>Please update now</u> .                                                                                                    |          |
| 🖈 Posts 🔹                   |                                                                                                    |          |
| <b>All Posts</b><br>Add New | To make your site as secure as possible, take a moment to optimize the Wordfence Web Application Firewall: Click here to configure. Di<br>If you cannot complete the setup process, <u>click here for help</u> . | smiss    |
| Categories<br>Tags          | Edit Post Add New                                                                                                    |          |
| 9; Media                    | My IBM i users                                                                                                    |          |
| Pages                       | Permalink: http://idevusr016.idevcloud.com:10080/wordpress/?p=34 Change Permalinks View Post                                                                                                    |          |
| Comments 1                  | 🖓 Add Media Visual                                                                                                    | Text     |
| Appearance                  | b i link b-quote del ins img ul ol li code more close tags                                                                                                    | $\times$ |
| 🖌 Plugins 🚺                 | My PHP code is safely hidden on the IES, but WordPress can run it.                                                                                                    |          |
| 👗 Users                     | [includeme file="users.php"]                                                                                                    |          |
| 差 Tools                     |                                                                                                    |          |
| G Settings                  |                                                                                                    |          |
| Wordfence                   |                                                                                                    |          |
| Collapse menu               |                                                                                                    |          |

Content entered above on the "My IBM i users" blog post:

My PHP code is safely hidden on the IFS, but WordPress can run it. [includeme file="users.php"]

The Users.php PHP script referenced above (placed in the document root):  ${<?}{\tt php}$ 

```
// for production, consider using real user and password
$conn = db2 connect('*LOCAL', '', '');
```

```
// query DB2 Service for all enabled user profiles
$sql = "select * From QSYS2.USER_INFO WHERE STATUS = '*ENABLED'";
$stmt = db2_prepare($conn, $sql);
db2 execute($stmt);
echo "";
while ($row = db2_fetch_array($stmt))
{
   echo "";
   echo "" . $row[0] . '';
   echo "" . $row[3] . '';
   echo "" . $row[4] . '';
   echo "" . $row[10] . '';
   echo "";
}
echo "";
// note: db2_close() is optional; connection automatically gets
closed at end of script
db2 close();
```

?>

| Start a capture with the selected settings.             |                    |                   |                               |         |  |
|---------------------------------------------------------|--------------------|-------------------|-------------------------------|---------|--|
| A WordPress site on IBM i                               |                    |                   |                               |         |  |
| Search                                                  |                    |                   |                               |         |  |
|                                                         | MY IBM             | LUSE              | RS                            |         |  |
| RECENT POSTS                                            | () NOVEMBER 19, 20 | 016 <b>P</b> 1COM | MENT                          |         |  |
| My IBM i users                                          |                    |                   |                               |         |  |
| Hi attendees                                            | My PHP code is s   | safely hidden     | on the IFS, but WordPress can | run it. |  |
| Hello world!                                            |                    |                   |                               |         |  |
|                                                         | ALAN               | *ENABLED          | 2016-03-11-12.02.24.000000    | *SECOFR |  |
| RECENT COMMENTS                                         | ALANFTP            | *ENABLED          | 2016-11-19-11.58.08.000000    | *USER   |  |
| admin on Hi attendees                                   | ALAN2              | *ENABLED          | 2016-03-13-19.23.13.000000    | *SYSOPR |  |
| admin on My IBM i users<br>Mr WordPress on Hello world! | DBUSER             | *ENABLED          | 2016-04-11-19.08.13.000000    | *PGMR   |  |
|                                                         | ITECHSOL           | *ENABLED          | 2016-03-10-10.39.06.000000    | *SECOFR |  |
| ARCHIVES                                                | LDB                | *ENABLED          | 2016-03-10-10.38.44.000000    | *SECOFR |  |
| November 2016                                           | NOGROUP            | *ENABLED          | 2016-03-21-18.53.56.000000    | *USER   |  |
| October 2016                                            | QANZAGENT          | *ENABLED          | 2016-03-09-22.44.32.000000    | *SYSOPR |  |
|                                                         | QAUTPROF           | *ENABLED          | 2016-03-09-22.44.31.000000    | *USER   |  |

#### The result: screen shot from demo site: